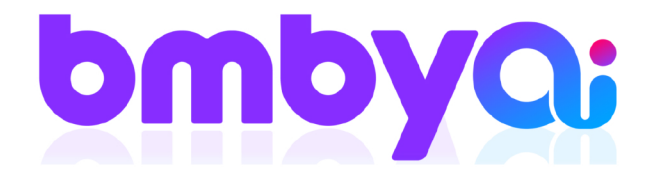

## מדריך דיגיטלי איך להגדיר רובוט SMS ב 6-3 צעדים פשוטים היכנסו ל bmby ועקבו אחרי השלבים הבאים

## 1. היכנסו למסך פרטי פרויקט, דרך גלגל השיניים של ההגדרות.

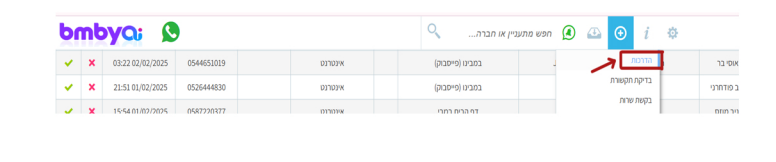

3. בחלונית שנפתחה תקבלו את כל סוגי ה-"SMS" שניתן להוציא באופן אוטומטי מהמערכת. סימון "V" ליד ההודעה הרצויה תפתח את המלל הקבוע בה.

|                                                         | 11120-001                                                                                                    |
|---------------------------------------------------------|----------------------------------------------------------------------------------------------------|
| 8MBY - Google                                           | 0 -                                                                                                    |
| bmby.com/preferences/SmsPreference                      |                                                                                                    |
| SM5 tri                                                 |                                                                                                    |
| returns SMS                                             |                                                                                                    |
| ברירת פתול של שליות SMB :                               | v '998                                                                                                    |
| מספר פלולארי בשם חברה :                                 | י אי להכניס רק אותוית באסולית ומספרים, עד 11 תווים *                                                                        |
| רעי להמערך עם מדחת היק לקות                             | [[Project Phone]] ny 'na 'ynwh onnov [[Company Name]] ,'or [[Client Name]]                                                  |
| זעה למתערך עם קביעה פרשה איזוג                          | [[Project Phone]] [(Project Name]] You 'prive's [[Date]] > nevo rouge vor [[Client Name]]                                   |
| דעה לכל המוכדים עם חודיפה על עסקה:                      |                                                                                                    |
| דעה למאן עם קביצת פוישה עם מתערין:                      |                                                                                                    |
| דעה למוכן לעבי התראת סיפול בלקות שעבר X זמן:            |                                                                                                    |
| דעה להכש שהגיש תלבה בשירות לקותות.                      |                                                                                                    |
| rins familia in a second second                         |                                                                                                    |
| אלוח אשפטי של מפס יש לפר פנישה.                         | Project]] -theo has a sear have not .[[Dete]] you'd [[Project Name]] have a sear sear you'd sole [[Client Name]]<br>[[Phone |
| לות אס אם אם אומונסי לסוכן על פתירות תיק מתעניק:        |                                                                                                    |
| רעה למתערך עם מדוחת היק לקוח רק למפאמוס ליד או אינטרנט: |                                                                                                    |
| דעה למתערין בכביטת ליד חדש או ההיו/דרך ממשק, בלבד):     |                                                                                                    |
| דעה למוכן לעבי כניסת ליד לפעינות:                       |                                                                                                    |
| דעה למתערין עם הפיכות הצעת פוויר לתתפה:                 | Default Hessage                                                                                                    |
| דעה למתערך עם הפרכת הנעות מוזיר לואיבה:                 |                                                                                                    |
| דעה לוגיג בעת אינוי פספוס הנועה פותיר:                  |                                                                                                    |

5. במידה ורוצים להוסיף תגיות (מידע שימשך אוטומטית מתיק הלקוח) ניתן למצוא אותן בסוף הרשימה. עמדו עם סמן העכבר על המקום הרצוי, הקליקו על התגית המבוקשת והיא מתווספת.

2. תגללו את הדף עד שתראו מצד שמאל קוביה עם הכותרת "הגדרות SMS" בתחתית החלון יש כפתור "עריכה", הקליקו עליו.

|                        |                                     | 187720 Wil                               |
|------------------------|-------------------------------------|------------------------------------------|
| הגדרות SMS             |                                     |                                          |
| סטטוס SMS ברי          | רת מחדל                             | מאשר                                     |
| הגדרות SMS אוי         | 1000                                |                                          |
| הדעה לט 🗸              | ותעניין עם פחיחת תיק לקוח           |                                          |
| הודעה לט 🗸             | וחעניין עם קביעת פנישה איתו         |                                          |
| 🗸 הודעה לס             | ותעניין ביום ההולדת                 |                                          |
| הודעה לב               | צע ביום הולדת                       |                                          |
| הודעה לב               | ציג על פגישות לא מעודכנות מאתמול    |                                          |
| 🗙 הודעה לב             | ציג בשינוי סטטוס מתעניין            |                                          |
| 🗙 הודעה לס             | ותעניין אחרי שהצעה פתוחה X ימים     |                                          |
| הודעה לס 🗙             | ושתמש אחרי שההצעה פתוחה X ימים      |                                          |
| שליחת sms ידני         | ית במחיחת תיק                       |                                          |
| שליחת מסרון<br>ללקות:  | לקוח יקר [[Client Name]] תודה שמניח | [[Agent Phone]] [[Agent Name]] [[Company |
| הודעה לאיש<br>המבירות: | לקוח חדש במערכת [[Client Phone]]    | [[Owner Phone]] [[Owner Name]] [[Clin    |
| 2000                   | <b>_</b>                            |                                          |

4. אם אתם רוצים לשנות את הממל – רק לחצו על המלבן המבוקש, הוא יקבל צבע אפור. עכשיו ניתן לעדכן.

|                                                                                                    | 🗆 הודעה לכל הסוכנים עם חתימה על עסקה:                       |
|----------------------------------------------------------------------------------------------------|-------------------------------------------------------------|
|                                                                                                    | הודעה למוכן עם קביעת פגישה עם מתעניין: 🗆                    |
|                                                                                                    | הודעה למוכן לגבי התראת טיפול בלקות שעבר X זמן:              |
|                                                                                                    | הודעה לרוכש שהגיש תלונה בשירות לקוחות:                      |
|                                                                                                    | הודעה למתענין עם התימה על הזה:                              |
| ריסון ([[Gliest Hame]]] אינה להזכיך קבעה פניטה במהינה המבירה [[Project]] לפאיך [[Dite]]. העמה לעמוד לרשהין, בכל שהלה-<br>[[Phone]]] אינה להזכיך קבעה פניטה במהנהם המבירה [[Project Name]]<br>[[Phone]]] | משלוח אטומטי של סמס יים לפני פנישה: 🖬                       |
|                                                                                                    | שליחת אס אמ אס אוסומטי לסוכן על פתיחת תיק מתעניץ:           |
|                                                                                                    | הודעה למתעניין עם פתיחת תיק לקוח רק לסטאטוס ליד או אינטרנט: |

6. בסוף לחצו על כפתור ״שמור״

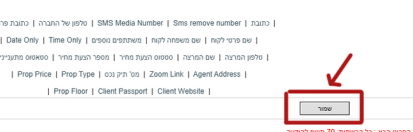

**B.M.B.Y SOFTWARE SYSTEMS LTD.** 

ביסול

- 🛛 13 Hayetsira St. P.O.B 660, Yoqneam 20692 Israel
- +972 3 5617003
- ☑ sales@bmby.com